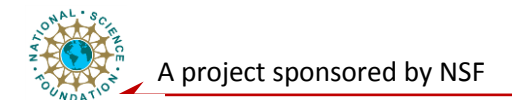

# **Component Level Laboratory**

# Analog Power Source Fundamentals (VCCS, CCVS,)

### **Exercise 1: Inverting Op Amp Circuit**

A. Model the circuit shown below using Multisim (choose Ideal OpAmp chip). Energize the model, and use the analysis tools provided in Multisim, measure and record the following circuit parameters:

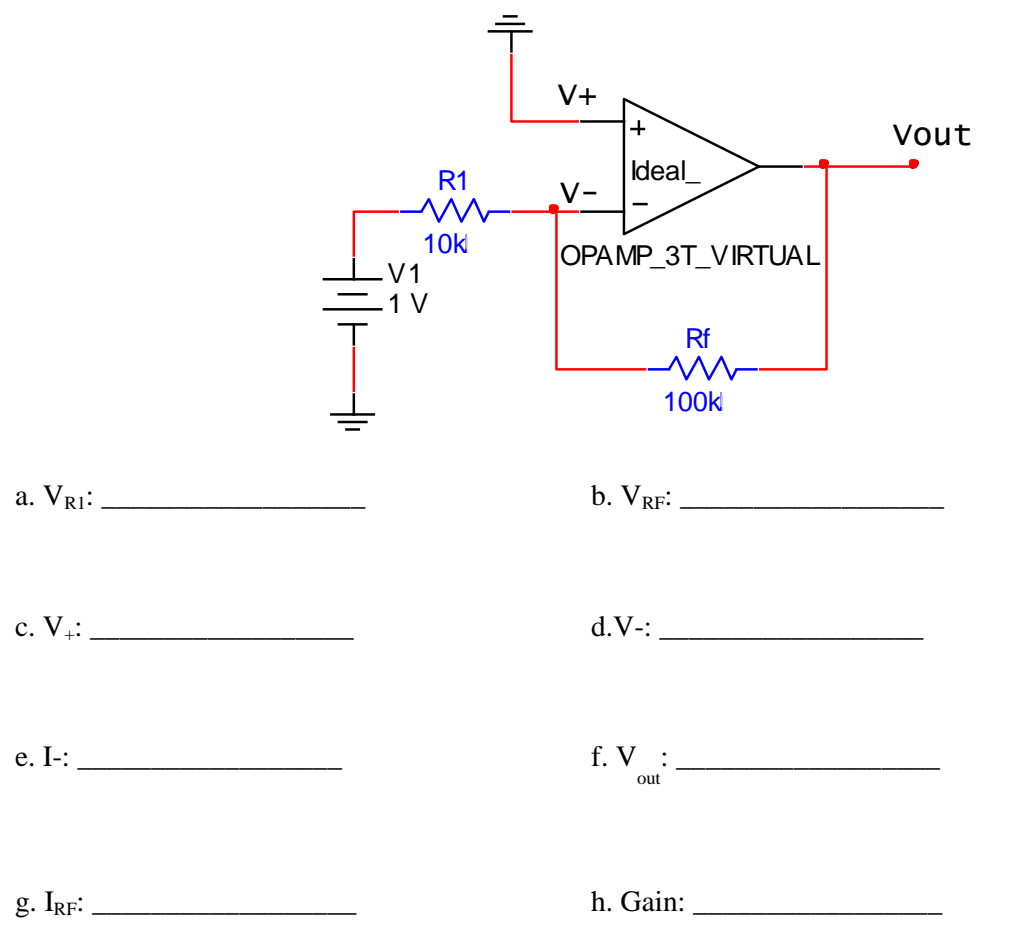

B. Using Multisim, model the circuit shown below (choose 741 OpAmp chip). Energize the model and use the Multisim analysis tools to measure the following circuit parameters:

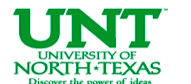

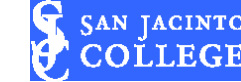

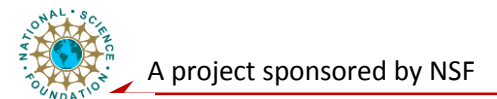

| $ \begin{array}{c}                                     $ | $\frac{100k}{100k}$                               |
|----------------------------------------------------------|---------------------------------------------------|
| a. V <sub>R1</sub> :                                     | b. V <sub>RF</sub> :                              |
| c. V <sub>+</sub> :                                      | d.V-:                                             |
| e. I-:                                                   | f. V <sub>out</sub> :                             |
| g. I <sub>RF</sub> :                                     | h. Gain:                                          |
| C. Construct the same circuit on a breadb                | board. Measure and record the circuit parameters: |
| a. V <sub>R1</sub> :                                     | b. V <sub>RF</sub> :                              |
| c. V <sub>+</sub> :                                      | d.V-:                                             |
| e. I-:                                                   | f. V <sub>out</sub> :                             |
| g. I <sub>RF</sub> :                                     | h. Gain:                                          |
| Developed by HOUSTON +                                   | UNIVERSITY OF LOAD COLLEGE 2009-2012              |

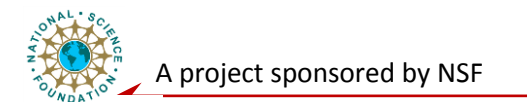

## **Exercise 2: Non-Inverting Op Amp Circuit**

A. Model the circuit shown below using Multisim (choosing Ideal OpAmp chip). Energize the model. Measure and record the following circuit parameters using the analysis tools provided in Multisim.

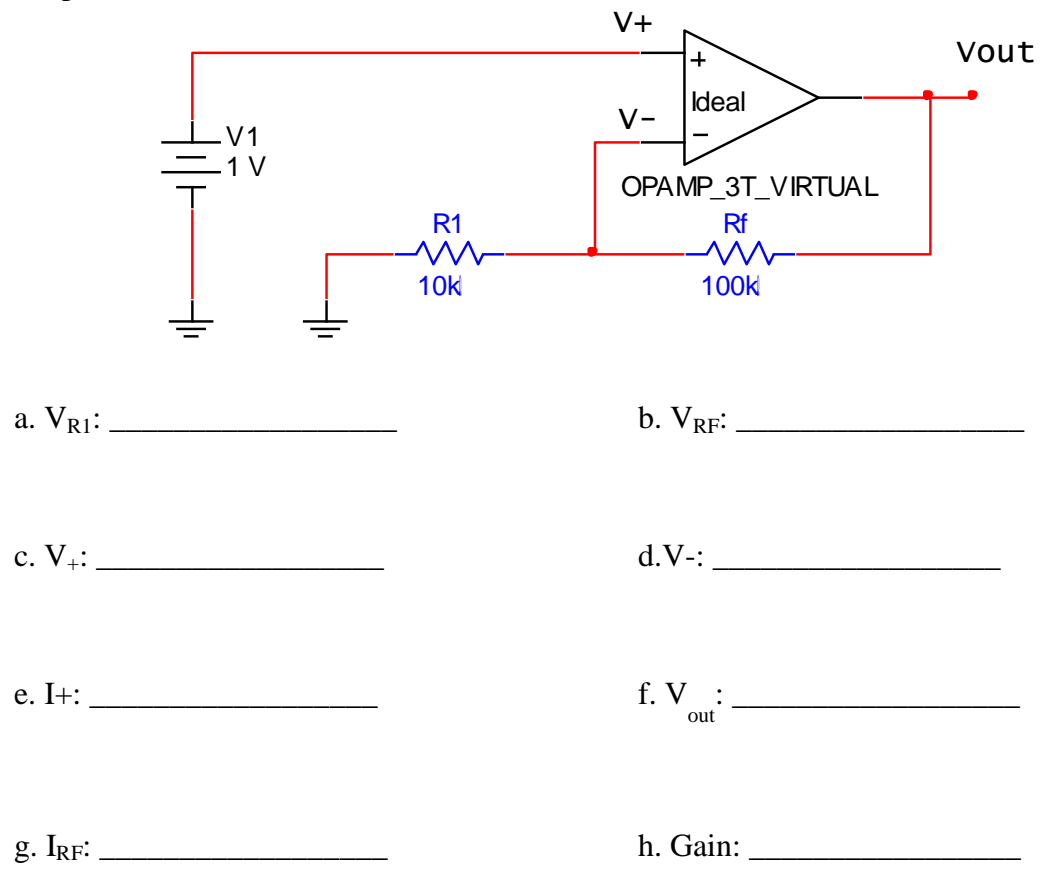

B. Using Multisim, model the circuit shown below (choose 741 OpAmp chip). Energize the model and use the Multisim analysis tools to measure the following circuit parameters:

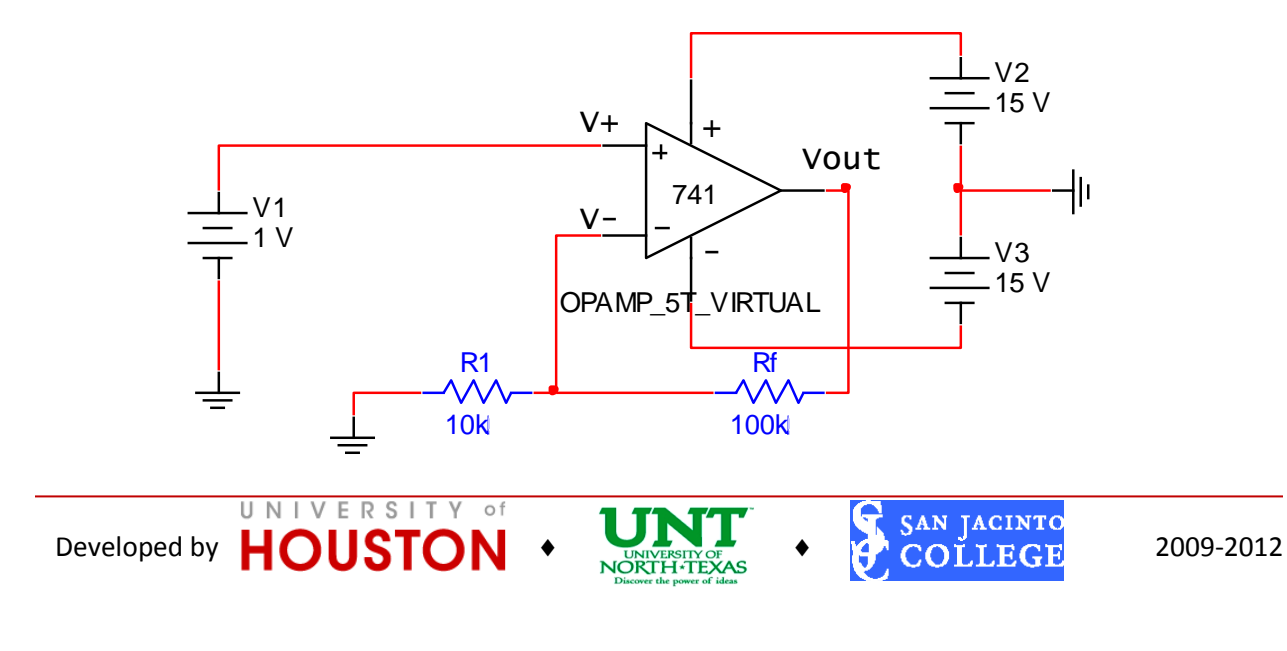

| dboard power supple and record the ci |
|---------------------------------------|
|                                       |
|                                       |
|                                       |
|                                       |
|                                       |

| a. Close Loop Gain:  |   | b. Z <sub>in</sub> :                                        |   |                        |        |
|----------------------|---|-------------------------------------------------------------|---|------------------------|--------|
| Developed by HOUSTON | • | UNIVERSITY OF<br>NORTH-TEXAS<br>Discover the power of ideas | • | SAN JACINTO<br>COLLEGE | 2009-: |

2012

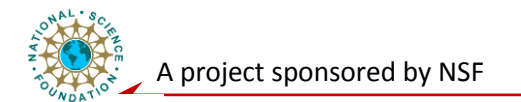

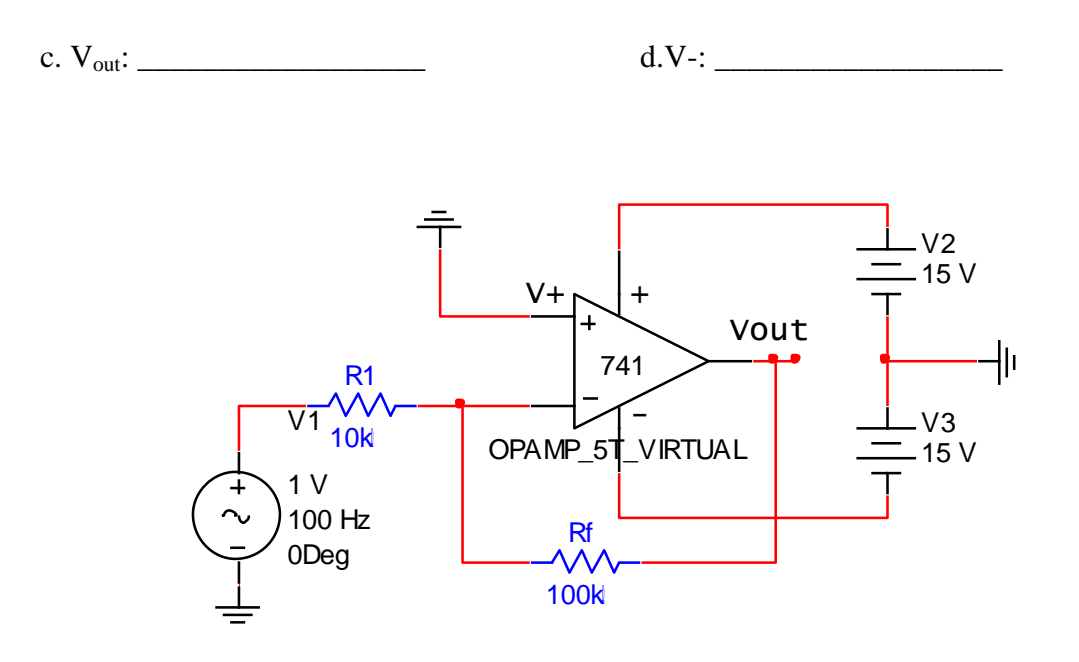

(1) Apply an input voltage of 1 VDC (as shown) to the circuit. Energize the model and use the analysis tools provided in Multisim to measure the output voltage Vout. Calculate the voltage gain using the measured values of Vin and Vout and compare with the Close Loop Gain calculated in the Prelab:

Close Loop Gain (Measured): \_\_\_\_\_

Difference ((Measured – Calculated) / Calculated): \_\_\_\_\_%

(2) Apply a sinusoidal input voltage of 1V peak (f =100Hz). Energize the model and using the oscilloscope to measure the input (V-) and output voltage (V<sub>out</sub>). Determine the phase relationship of V- and Vout. Calculate the gain from these measurements and compare with the expected values calculated in the Prelab.

| Vin (peak): | Vout (peak): |
|-------------|--------------|
|-------------|--------------|

Phase angle: \_\_\_\_\_

Gain: \_\_\_\_\_

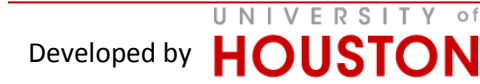

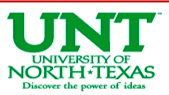

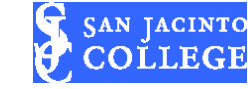

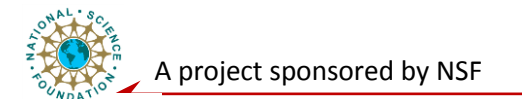

(3) Increase the AC input voltage until saturation occurs on both peaks of the output signal. Record positive and negative saturation voltage levels.

| Vsat+ | Vsat |
|-------|------|
|       |      |

- B. Construct the same circuit on a breadboard and repeat the three steps as described above. Record measured values.
  - (1) 1VDC: Close Loop Gain (Measured): \_\_\_\_\_ Difference: \_\_\_\_\_%
  - (2) Sinusoidal input voltage of 1V peak (f =100Hz).

| Phase angle: | Gain: |  |
|--------------|-------|--|
| 0            |       |  |

(3) Increase AC excitation until Saturation:

Vsat+\_\_\_\_\_ Vsat-\_\_\_\_

#### **Exercise 4. Voltage Controlled Current Source (VCIS)**

- A. Use Multisim to model the circuit shown below.
  - (1) Set the value of  $R_L$  to mid-range value from Prelab ( $RL_{min}+RL_{max}$ )/2, energize the model and measure the current through  $R_L$ . Compare the result with the calculated value

I<sub>RL</sub> (Measured): \_\_\_\_\_\_ Difference: \_\_\_\_\_%

(2) Use the measure value of  $I_{RL}$  to calculate the trans-conductance of the circuit and compare it with the calculated value from the Prelab.

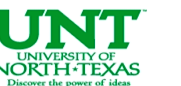

SAN JACINTO

COĽLEGE

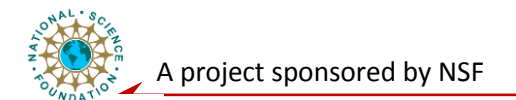

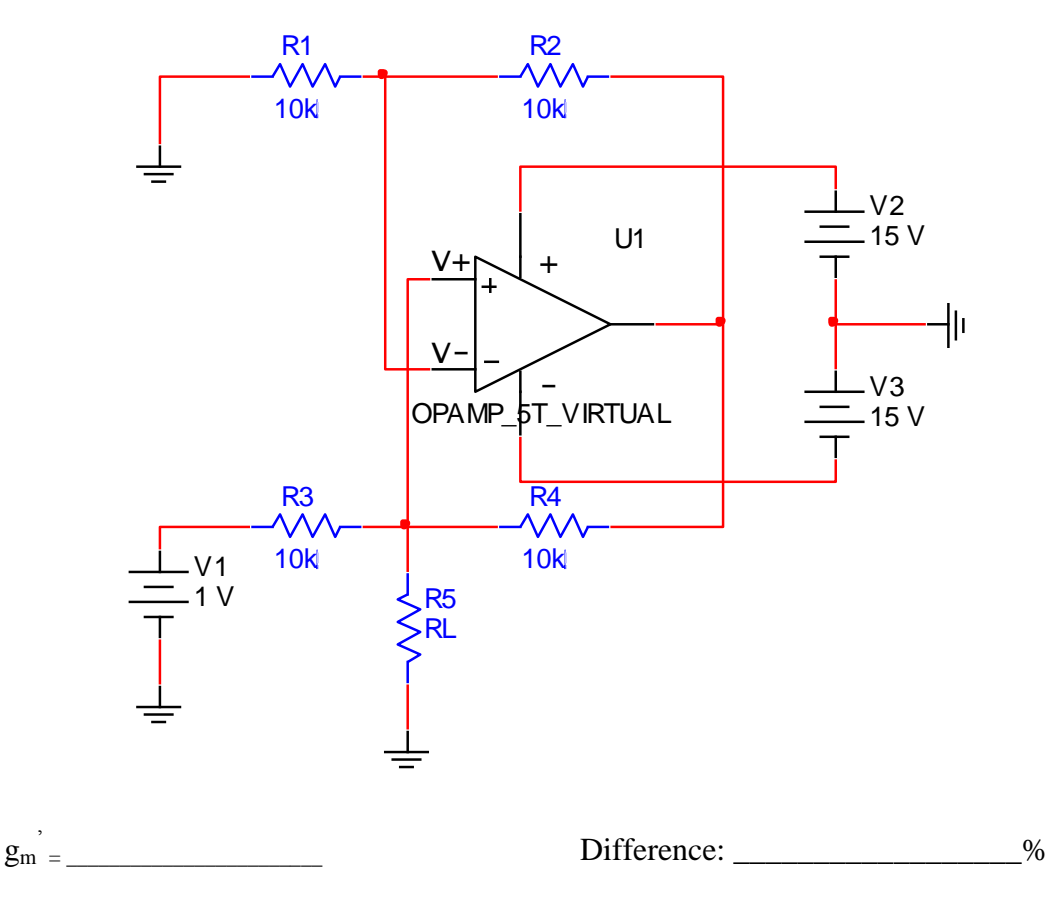

- (3) Vary the value of  $R_L$  within the range determined in Prelab and measure the current through it,  $I_{RL}$ .
  - $RL = \_$   $I_{RL = \_}$
  - $RL = \_$   $I_{RL = \_}$

(4) Set  $R_L$  to a value EXCEEDING the  $RL_{max}$  and measure the current  $I_{RL}$ 

- $R_L = \_$   $I_{RL = \_}$
- (5) Determine the maximum value of  $R_L$  at which the circuit ceases to operate properly.
  - R<sub>L</sub> = \_\_\_\_\_

Developed by **HOUSTC** 

UNIVERSITY of

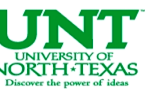

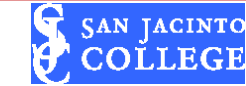

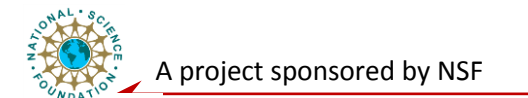

- B. Construct the same circuit on a breadboard and repeat the steps described above. Record measured values and calculate the differences.
- (1) Set the value of  $R_L$  to mid-range value from Pre lab:  $(RL_{min}+RL_{max})/2$

I<sub>RL</sub> (Measured): \_\_\_\_\_\_ Difference from calculated result: \_\_\_\_\_%

(2) Use measured  $I_{RL}$  to calculate  $g_m$ 

Difference: \_\_\_\_\_%

- (3) Vary the value of  $R_L$  within the range determined in Pre lab and measure the current through it,  $I_{RL}$ .
  - $RL = \_$   $I_{RL = \_}$
  - $RL = \_$   $I_{RL = \_}$

(4) Set  $R_L$  to a value EXCEEDING the  $RL_{max}$  and measure the current  $I_{RL}$ 

 $R_L = \_$   $I_{RL} = \_$ 

(5) Determine the maximum value of  $R_L$  at which the circuit ceases to operate properly.

R<sub>L</sub> = \_\_\_\_\_

# **Exercise 5. Current Controlled Voltage Source (ICVS)**

A. Using Multisim, model the circuit shown below

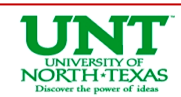

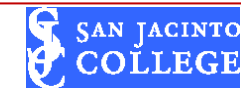

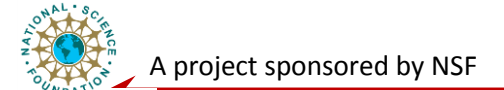

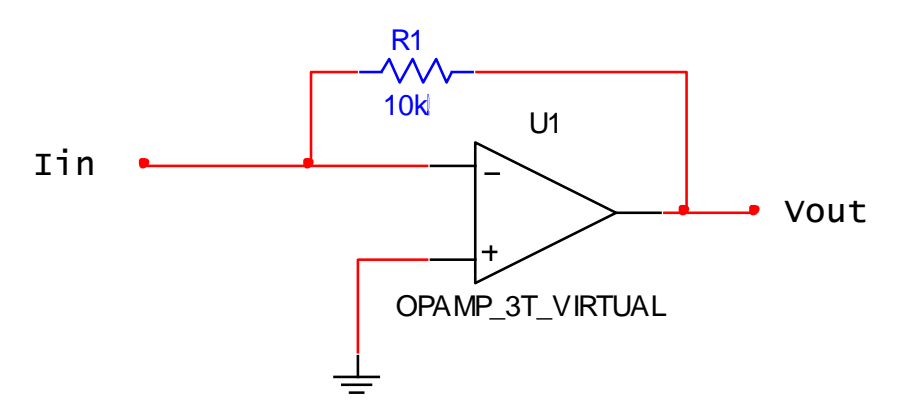

(1) Use the current source from **Experiment 4** (VCIS) to supply a DC input current of 0.1mA. Measure the output voltage and compare with the calculated value from the Pre lab.

Vout (measured) = \_\_\_\_\_

Difference: \_\_\_\_\_%

(2) Using the measured Vout, calculate the trans-resistance of the circuit and compare it with the calculated value from Prelab 3.

Rm' = \_\_\_\_\_

Difference: \_\_\_\_\_%

B. Construct the same circuit on a breadboard and repeat the steps described above. Record measured values and calculate the differences.

Vout (measured) = \_\_\_\_\_

Difference: \_\_\_\_\_%

Rm' = \_\_\_\_\_

Difference: \_\_\_\_\_%

#### **Post lab Exercise:**

- (1) Explain any variations from the expected and measured values.
- (2) Explain any differences in the results of A, B, and C part of Experiment 1 and 2. Use the properties of the ideal op amp model to explain the differences.
- (3) Is the ideal Op Amp model a good approximation of the behavior of a real Op Amp?
- (4) Why current remains stable in the Voltage Controlled Current Source (VCIS) circuit?
- (5) The summing circuit is often designed as an inverting circuit. Why?

UNIVERSITY of

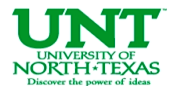

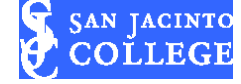

9